8. В личном кабинете отображается информация о начислениях и оплатах по лицевому счету. Для передачи показаний по приборам учета нужно внести текущие показания и нажать «Передать показания». Для оплаты нажать кнопку «к оплате».

## Личный кабинет пользователя Иванов Иван Иванович(ivanov) Физическое лицо Регистрационные данные Данные абонента Инструкция по использованию личного кабинета Иванов Иван Иванович Лицевые счета № 00000038838 (информация) Добавить лицевой счет Лицевой счет № 00000038838 Дата счета: 01.01.2013 (3952) 214-646 Телефон: Стадия: Включен задолженность 116,91 к оплате 🕬 😂 Баланс: Начисления и оплаты Начислено Оплачено Долг/Переплата Периол Лата 112,58 Сальло на начало 166.08 278.66 январь 2018 г. 31.01.2018 ревраль 2018 г. 28.02.2018 113,75 300,00 92,41 218,35 125,94 март 2018 г. 31.03.2018 455.06 апрель 2018 г. 30.04.2018 236,71 май 2018 г. 31.05.2018 128,85 583,91 июнь 2018 г. 30.06.2018 124,70 500,00 208.61 июль 2018 г. 31.07.2018 134.11 342.72 август 2018 г. 31.08.2018 -83,26 259,46 9 сентябрь 2018 г. 30.09.2018 116,91 259,46 116,91 10 октябрь 2018 г. 31.10.2018 116,91 Сальдо на конец 116,91 Показание приборов Предыдущие показания Текущие показания Дата Название Модель Серийный номер Тип услуги Разрядность Значение Значение Дата 000120 27.08.2018 000122 Холодная б 02.10.2018 в Ленина ул. 838 BCX-15- 11223344 01 вода Передать показания

## Памятка «Личный кабинет» для физических лиц.

1. Для регистрации личного кабинета на главной странице сайта нужно выбрать пункт «Личный кабинет».

| Версия для слабовидящих ВОЛ () КАН                                                                 | ТАП                                                                                                    | 8                                                                                                    | ه ⊠ ـه<br>3952)22-82-71                                                  | Поиск                                                     |  |
|----------------------------------------------------------------------------------------------------|----------------------------------------------------------------------------------------------------|----------------------------------------------------------------------------------------------------|--------------------------------------------------------------------------|-----------------------------------------------------------|--|
| W                                                                                                  | ww.irk                                                                                                    | vkx.ru                                                                                                    | Личный кабинет 8                                                         |                                                           |  |
| О предприятии                                                                                      | Информация                                                                                                    | Частным лицам                                                                                                    | Юридическим лицам                                                        | Закупки и конкурсы                                        |  |
|                                                                                                    | Главная / Частным лиц                                                                                                    | Личный кабинет                                                                                                    |                                                                          |                                                           |  |
| Личный кабинет                                                                                     | Частиым п                                                                                                    | Нормативы потребления<br>коммунальных услуг по<br>водоснабжению и водоотведению                                                                                 |                                                                          |                                                           |  |
| Нормативы потребления коммунальных<br>услуг по водоснабжению и водоотведению                       |                                                                                                    | Порядок включения (отключения)<br>водопровода, действующего в летний                                                                                            |                                                                          |                                                           |  |
| Порядок включения (отключения)<br>водопровода, действующего в летний<br>период (летний водопровод) | Информация о начисл                                                                                                    | период (летний водопровод)<br>Приложения к Стандарту «Порядок<br>заключения и исполнения поговоров                                                              | , онлайн-оплата начислений.                                              |                                                           |  |
| Приложения к Стандарту «Порядок<br>заключения и исполнения договоров                               | Нормативы потр                                                                                                    | тех. подключения * 2016г<br>Тарифы для населения                                                                                                    | волоснабжению и волоотвелению                                            |                                                           |  |
| тех.подключения" 2016г                                                                             |                                                                                                    | Как стать абонентом?                                                                                                    | •                                                                        |                                                           |  |
| тарифы для населения                                                                               |                                                                                                    | Правила расчета                                                                                                    | •                                                                        |                                                           |  |
| Kak Clarb adonen low?                                                                              | Порядок включе                                                                                                    | Приборы учета                                                                                                    | действующего в летний пер                                                | вующего в летний период (летний водопровод)               |  |
| Правила расчета<br><b>2. Н</b>                                                                     | Для включения (отклк<br>указанных в заявлени<br>Нажать «Р                                                                       | Договор на холодное водоснабжение и<br>(или) водостведение жилого дома<br>Регистрация                                                                           | теующего в летний период необходи<br>дего в летний                       | ммо. Произвести сверку оплаты, абонен                     |  |
| Правила расчета<br><b>2. Н</b><br>Информация                                                       | для включения (откли<br>указанных в заявлени<br>Нажать «Р                                                                       | Дотоври в заладнее воронабление и<br>(ин) воротверение жилото дола<br>Регистрация<br>астным лицам                                                               | териоцето в летний период, необходи<br>дего в летний<br>На сайте».<br>Юр | имо. Произвести сверку оплаты, абонен<br>идическим лицам  |  |
| Правила расчета<br>2. Н<br>Информация<br>Вход для зарегис<br>Логин                                 | для включения (окли<br>указанных в заявлени<br>важать «Р<br>чазанных в заявлени<br>стрированных                                 | Дотерина заладчее водошабенее и<br>(ин) вероотверение жило тока<br>Регистрация<br>астным лицам<br>с<br>пользователей:                                           | тероцего в летний период, необходи<br>его в летний<br>На сайте».<br>Юр   | имо. Произвести сверку оплаты, абонент<br>идическим лицам |  |
| Травила расчета<br>2. Н<br>Информация<br>Вход для зарегис<br>Логин<br>Пароль:                      | для включения (окли<br>указанных в заявлени<br>łажать «Р<br>ча<br>трированных                                                   | Дотерля заладчее водошобение и<br>(ин) веротверение жило дома<br>Регистрация<br>астным лицам<br>с<br>пользователей:                                             | тероцего в летний период, необходи<br>его в летний<br>На сайте».<br>Юр   | имо. Произвести сверку оплаты, абонент<br>идическим лицам |  |
| Травила расчета<br>2. Н<br>Информация<br>Вход для зарегис<br>Логин<br>Пароль:                      | Для включения (оклы<br>указанных в заявлени<br>Нажать « Р<br>ча<br>стрированных<br>- чужой к<br>Войти                           | Датерина заладчее водслибаение и<br>(ини) водсотведение жилого дома<br>РСПИСТРАЦИЯ<br>астным лицам<br>пользователей:<br>сомпьютер                               | тероцего в летний период, необходи<br>его в летний<br>На сайте».<br>Юр   | имо. Произвести сверку оплаты, абонент<br>идическим лицам |  |
| Травила расчета<br>2. Н<br>Информация<br>Вход для зарегис<br>Логин<br>Пароль:                      | Для включения (окли<br>указанных в заявлени<br>Нажать « Р<br>ча<br>стрированных<br>- чужой к<br>Войти<br>• Забъшли<br>• Регистр | Дотерли заладчее водслибиение и<br>(ин) вероотверение жисло дола<br>РСГИСТРАЦИЯ<br>астным лицам<br>пользователей:<br>сомпьютер<br>свой пароль?<br>ация на сайте | тероцего в летний период. необходи<br>на сайте».<br>Юр                   | имо. Произвести сверку оплаты, або<br>идическим лица<br>~ |  |

## 3. Заполнить все поля и нажать «Сохранить».

4. Войти в «Личный кабинет».

5. Подтвердить е-mail и номер телефона нажав на ▲. Затем перейти во вкладку «Данные абонента».

| Регистрация нового пользователя                                                                                                    |                                                                                                    |                                                                                                    |                                                                               |                                                                                                    |                                                                                                    |
|----------------------------------------------------------------------------------------------------|----------------------------------------------------------------------------------------------------|----------------------------------------------------------------------------------------------------|-------------------------------------------------------------------------------|----------------------------------------------------------------------------------------------------|----------------------------------------------------------------------------------------------------|
| Обязательные поля                                                                                                    |                                                                                                    |                                                                                                    |                                                                               | Личный кабинет пользователя                                                                                                    |                                                                                                    |
| Логин:                                                                                                    | Информация<br>Главная / Регистрация                                                                  | Частным лицам<br>~                                                                                       | Юридическим лицам<br>~                                                        | Закупки и конкурсы                                                                                                    | Иванов Иван Иванович (ivanov)                                                                                                    |
| E-mail: тиапоу_ш@тан.ru<br>Пароль: •••••••<br>Контактные данные<br>Тип пользователя: Физическое лицо •<br>Ф.И.О.: Иванов Иван Иванович                                                                                                    | Личный ка<br>Вы успешно ввели св<br>и кодом активации.<br>Активация регистрац<br>Перейти на начальну | бинет пользовате<br>ои регистрационные данные. На<br>ии необходима для проверки кор<br>ю страницу сайта. | ЕЛЯ<br>Ваш e-mail отправлено сообщение о<br>ректности введенного Вами e-mail. | необходимости активации регистрации                                                                                                    | Физическое лицо Регистрационные данные Данные абонента Инструкция по использованию личного кабинета Е-mail: ivanov_ii@mail.ru ▲ - подтвердите e-mail! Город: Иркутск Телефон: +7(123)456-78-90 ▲ - подтвердите номер телефона! |
| Город: иркутск<br>телефон: +7(123)456-78-90<br>Сохранить<br>6. Заполнить поля «Фамилия<br>и нажать «Полключи                                                                                                    | я» и «Номер<br>ить личный к                                                                          | лицевого счета<br>абинет»                                                                                | a»                                                                            | 7. На<br>Главная / Регистрация                                                                                                    | жать на номер лицевого счета.                                                                                                    |
| Главная / Регистрация                                                                                                    |                                                                                                    |                                                                                                    |                                                                               | Личный кабинет                                                                                                    | т пользователя                                                                                                    |
| Личный кабинет пользователя<br>Иванов Иван Иванович (ivanov)<br>Физическое лицо<br>Регистрационные данные Данные абонента Инстр<br>Фамилия:<br>Иванов<br>Номер лицевого счета:<br>38838<br>(если лицевых счетов у Вас несколько, то можете ввести любой<br>Подключить личный кабинет | <b>ј</b><br>уукция по использованию<br>номер)                                                        | личного кабинета                                                                                         | С Изменить                                                                    | Иванов Иван Ива<br>Физическое лицо<br>Регистрационные данные<br>Иванов Иван Иванович<br>Лицевые счета<br>• № 00000038838 (информ<br>Добавить лицевой счет | ЗНОВИЧ (ivanov) Данные абонента Инструкция по использованию личного кабинета иация) <sup>®</sup>                                                                                                    |